## Intelliscan Scanner Instructions (Suggested Workflow for Proclaim)

## Pre-Scan Instructions:

1. Add patient and initiate a new scan.

## Scan Instructions:

- Scan patient's lower and upper arches per standard scanning practice. Capturing additional gingival anatomy helps align the bite scan.
  Note: To obtain scan data in the interproximal region, it may help to turn "Al" off.
- 2. For the bite scan, it is recommended to turn "AI" off. Obtain a single occlusion scan as described in the <u>Proclaim Scanning Guide</u>, ensuring sufficient gingiva is scanned. It is recommended to skip the second occlusion. Manual alignment may be performed during occlusion scan, if needed.
- 3. Post-process case

## Exporting STL files:

- 1. Select "Export".
- 2. In the pop-up window, select "STL" as the file option.
- 3. Select accept.
- 4. Three STL files will be exported for upload in Proclaim Connect.

| ITELLISCAN 3D   🙃                                                                                                    | New order                                                         | Scan<br>Finished                                 | Pre-Design<br>Finished | Si<br>In Pr | end<br>rogress | <b>1</b>      | ≣¢? — ×                         |
|----------------------------------------------------------------------------------------------------|-------------------------------------------------------------------|--------------------------------------------------|------------------------|-------------|----------------|---------------|---------------------------------|
| Order Information                                                                                                    | То                                                                | oth preview                                      |                        | Tooth map   |                |               |                                 |
| ID 075<br>Order Number 075<br>Create time 3/7/24 10:30 AM<br>Doctor 100 / 5<br>Operator 001 / Technician001<br>Patient 075 /<br>Dentistry Type Other<br>Notes proclaim | Folder Na<br>2024-02<br>Export Pa<br>C:/Use<br>CAD Type<br>Exocad | Expor<br>ne<br>1-07<br>th<br>(showy-wy/Downloads | rt Option              | No. Ty      | ype<br>ngs 🌣   | Implant-Based | Material<br>Institution Partner |
| Design plan confirmation                                                                                                    | Export Da                                                         | a Format                                         | X Cancel               | v Dr        | ental Lab      | From<br>50MB) | +                               |
| YPre-design                                                                                                    |                                                                   |                                                  |                        | C           | ✓ Finish       | Export        | Send                            |